## Практическая работа: Первые шаги

## Что надо уметь, чтобы выполнить задание

- работать с цифровой камерой;
- иметь представление об интерфейсе программы Adobe Premiere;
- создавать проект, импортировать файлы, помещать исходники в окно монтажа и экспортировать готовый проект.

## <u>Задание</u>

- Подготовить исходники, то есть сделать фоторепортаж на любую интересную вам тему. Это могут быть как собственные фотографии, так и подборка картинок из Интернета. Важно, чтобы картинки отражали некую общую идею ("Мой любимый исполнитель", "Моя улица", "Моя школа", "Летнее путешествие" и т. д.). Подобрать небольшой музыкальный отрывок, который будет сопровождать изображение.
- 2. Создать проект в программе Adobe Premiere. При создании проекта нужно учитывать, что смонтированный фильм предполагается демонстрировать на компьютере.
- 3. Загрузить исходники в проект и отсмотреть их в окне предварительного просмотра.
- Составить монтажный лист, расположив исходные файлы в соответствии с общим замыслом и правилами монтажа. Длительность одного статического изображения на экране — произвольная.
- 5. Переместить исходники в окно монтажа.
- 6. Провести рендеринг проекта и отсмотреть полученный результат в окне "Программа".
- 7. Если никаких изменений вносить не требуется, экспортировать фильм в формат Microsoft AVI, разрешением 360х240 пикселей.

## Советы по выполнению

Все исходные файлы и сам проект лучше помещать в одну папку, созданную специально под проект.

Изменить размер кадра можно во вкладке пользовательских настроек окна предустановок проекта. Свои настройки можно сохранить, нажав кнопку Save Preset, чтобы использовать их в дальнейшем.

Фотографии часто бывает полезно отсмотреть в виде миниатюр, чтобы точнее определить их логическую последовательность в фильме.

Вспомните про правила монтажа. Какие кадры лучше всего состыкуются между собой (важны цвет, направление движения в кадре, крупность плана)?

Для того чтобы статическое изображение в кадре не искажалось и отображалось полностью, необходимо выделить нужный файл на "Монтажном столе" (Timeline), нажать левую кнопку мыши и установить флажок у параметра Scale to frame size.

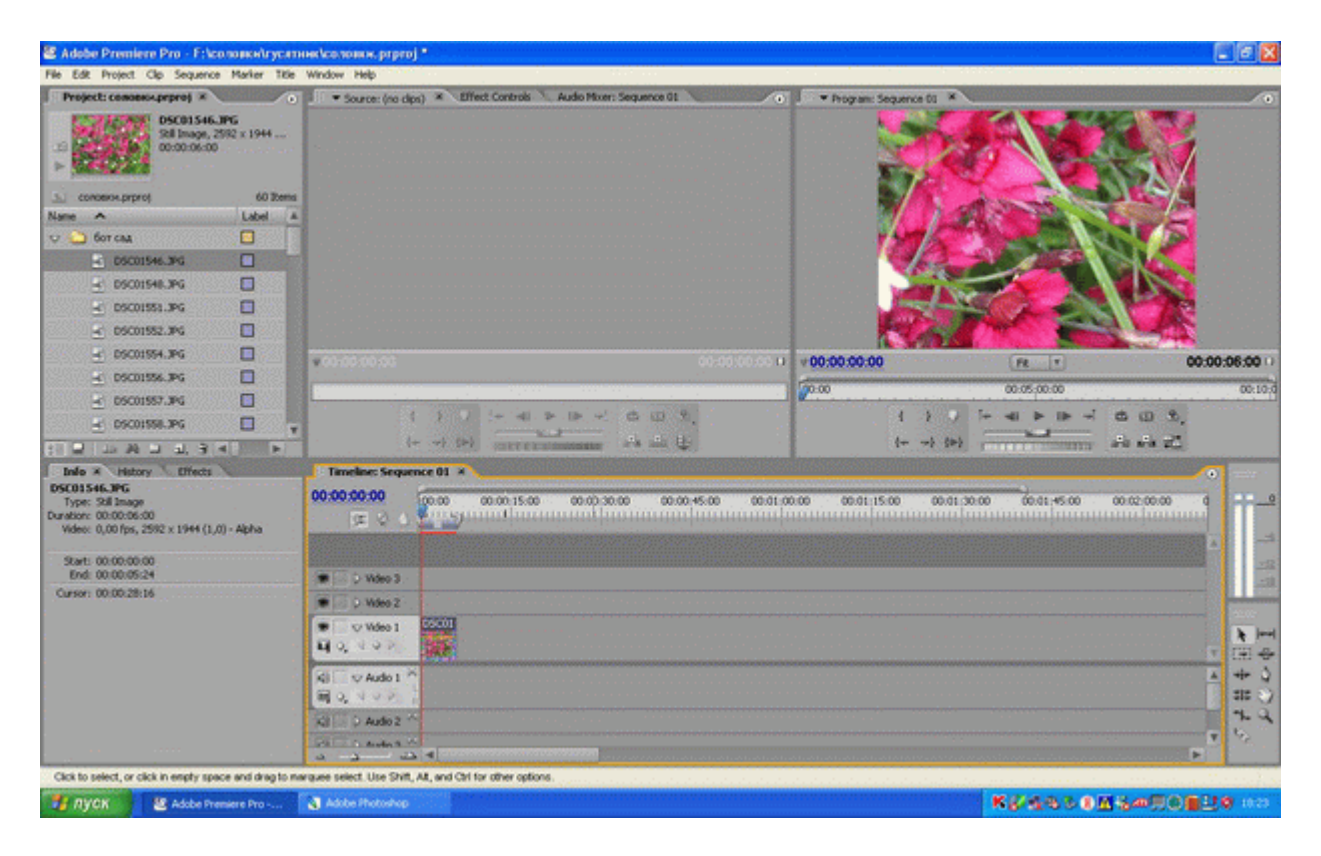

Рис. 4.1. Выбранный исходник неполностью отображается в окне "Программа"

| Adobe Premiere Pro - F: iconomotivy                                                                                                    | атник кооловин, prproj *                                                                                                    |                                                          |                                               |                    |                                         |               |                   |
|----------------------------------------------------------------------------------------------------|----------------------------------------------------------------------------------------------------|----------------------------------------------------------|-----------------------------------------------|--------------------|-----------------------------------------|---------------|-------------------|
| Pre Eat Project Cap sequence Planter 1                                                                                                    | ce wroow rep                                                                                                    | Billert Controls Audio I                                 | Aver Semance ()                               | · Damas lan and bi | -                                       |               | -                 |
| DSC01546.JPG<br>Stallmaps, 2552 x 1944<br>00:00:06:00                                                                                                    | Source: (via opa)                                                                                                    |                                                          |                                               |                    |                                         |               |                   |
| Su concerne prproj 60 Re                                                                                                    | ns                                                                                                    |                                                          |                                               |                    | Sector Contractor                       | Sec. 1        |                   |
| Name A Label                                                                                                    | <b>a</b>                                                                                                    |                                                          |                                               |                    | STREET, MARKED                          |               |                   |
| о 🌄 бот сма 🔲                                                                                                    |                                                                                                    | Of                                                       |                                               |                    | Salar March                             |               |                   |
| 🖻 05001546.3PG 🔲                                                                                                    |                                                                                                    | Copy                                                     |                                               |                    | Carl Stra                               |               |                   |
| 🚽 DSC01548.3PG 🔲                                                                                                    |                                                                                                    | Paste Attributes                                         |                                               | 1 1 1 1 1 A SEA    |                                         |               |                   |
| 🖃 DSC01551.3PG 🔲                                                                                                    |                                                                                                    | Ripple Delete                                            |                                               |                    |                                         |               |                   |
| 🔄 06001552.3PG 🔲                                                                                                    |                                                                                                    | 🖌 Enable                                                 |                                               | 2.45.2             |                                         |               |                   |
| 🖃 DSC01954.3PG 🔲                                                                                                    | 00-00-00-00                                                                                                    | 9mp                                                      | 00100000                                      | 00:00:00:00        | Fe T                                    | 00-00         | 0-06-00 ()        |
| 🖃 DSC01556-3PG 🔲                                                                                                    |                                                                                                    | Ungritup                                                 |                                               | Ten co             | 20.45.40.40                             |               |                   |
| 🖻 05001557.3PG 🔲                                                                                                    |                                                                                                    | Multi-Canana +                                           |                                               | 2000 ·····         | 00.05.00.00                             |               | 00100             |
| 🚽 09001958.3PG 🔲                                                                                                    |                                                                                                    | Speed/Duration                                           |                                               |                    | া দি ৰা 🕨 চি ল                          | 6 G 3,        |                   |
|                                                                                                    | 1                                                                                                    | Frame Hold                                               | 小山里                                           | {+ -}              | (*) (********************************** | ala ala alb   |                   |
| Indic *     History     Effects       DSC01546.JPG     Type: 328 Brage       Durator:     0000205-05-00       Video:     0,00 fps, 2592 × 1944 (1,0) - Alpha | Timeline: Sequence                                                                                                    | Field Options France Device Scale to Prance Size Remaine | 3.8 0.0 <b>6.0</b> 0.010                      | 00 00.01:15:00 00  | a 200 daa 150                           | 00 02 00 00 Q | Ť.                |
| Start: 00.00.00.00                                                                                                    |                                                                                                    | Edit Original                                            |                                               |                    |                                         |               |                   |
| End: 00.00.05:24                                                                                                    | 🗰 🕞 (): Wdeo 3 :                                                                                                    | Edit in Adobe Photoshop                                  |                                               |                    |                                         |               |                   |
| Carsor: 00:00:00:17                                                                                                    | 🗰 🗔 🗘 Video 2                                                                                                    | Properties                                               |                                               |                    |                                         |               | -                 |
|                                                                                                    | 🐨 🔍 Video 1 🔤                                                                                                    | Show-Olp Keyframes                                       |                                               |                    |                                         |               | <b>b</b> 100      |
|                                                                                                    | H0, 400                                                                                                    |                                                          |                                               |                    |                                         |               | 191 - D           |
|                                                                                                    | Ki V Audo 1 K                                                                                                    |                                                          |                                               |                    |                                         | à             | + 3               |
|                                                                                                    |                                                                                                    |                                                          |                                               |                    |                                         |               | 315 🕥             |
|                                                                                                    | Kil D Audio 2 **                                                                                                    |                                                          |                                               |                    |                                         |               | 20                |
|                                                                                                    | Periode a construction of the second second |                                                          | Denema en en en en en en en en en en en en en |                    |                                         |               | 1999.<br>1. 1. 1. |
| Henry Henry                                                                                                    | Adda States                                                                                                    |                                                          |                                               |                    | KOAAAA                                  | (Samoad)      | 0 1024            |

Рис. 4.2. Выбранный исходник полностью отображается в окне "Программа"

Не забывайте, что у ленты времени в верхней части окна "Монтажный стол" (Timeline) есть свой масштаб. Его можно изменить, воспользовавшись кнопками увеличения/уменьшения масштаба в левой нижней части окна.

Для видеоизображений и статических файлов предназначены дорожки Video, для звуковых файлов — дорожки Audio.